## HOW TO RUN YOUR REPORTS (STATISTICAL) IN THE INCIDENT MODULE

## Supervisors and Managers will be able to produce statistical reports on Incidents in their service area.

**Step 1:** Access the Assure Health & Safety Management System using the following link: <u>https://www.sheassure.net/coventrycc/Login</u> and log onto the system.

## The Home Page will be displayed:

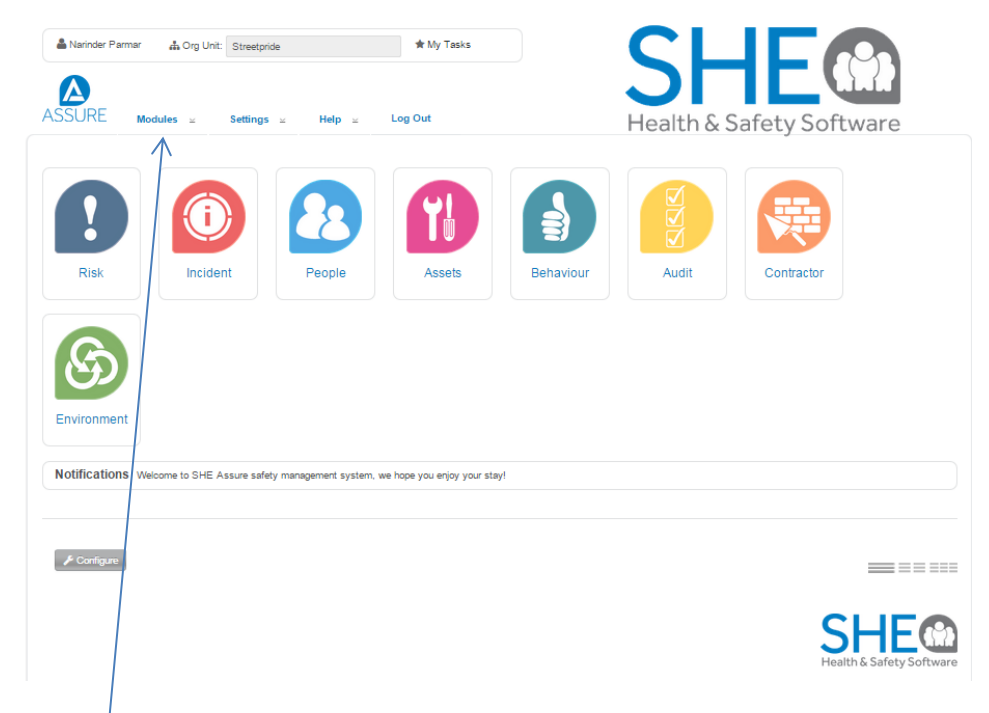

Step 2: Click on the Modules tab and select > Incident and then >Incident Record

## The following screen will be displayed:

 $\text{Home} \rightarrow \text{Incident} \rightarrow \text{Incident Record}$ 

Incident Record + New Record Filters \* Reports \* Q Reference: 3 Org Unit: Incident Date: ☆ (8) □ ? ✓ 늘 Business Service Centre 2 23/10/2015 **Q**-**(1)** Type of Incident: Incident Details: Incident Severity: Review Date: No Review Set **(**0) IP fell from the table wh ... Accident Fatality Last Edited: 17/11/2015 00:45:17

Step 3: Click on the Filters Icon, which will show the following sub section:

| Filters * Reports *                                               | Q |
|-------------------------------------------------------------------|---|
| Please select a filter                                            |   |
| Sort by: Date Created   ASC Org Group: Please select an Org Group |   |

The system allows you to use an existing filter or create new filters to run various reports. As Supervisors and Managers the following **default** filters will be sufficient for you:

- Date of Incident Last 1 month
- Date of Incident Last 3 months
- Date of Incident Last 6 months

If you require more bespoke reports, please email AssureHelpDesk with your requirements.

| Step 4: Select the Date of Incident – Last 1 as shown below:                                                                        | month filter. Sort by: Type of Inciden                   | nt and Select your service are <u>a</u> from the <b>Org Group field</b> |
|----------------------------------------------------------------------------------------------------|----------------------------------------------------------|-------------------------------------------------------------------------|
| Filters      Reports                                                                                                    |                                                          | 9                                                                       |
| Date of Incident - Last 1 Month     Manage Filters     Archived Rec       Sort by:     Type of Incident     Type of Coup:     Busin | cords: ■ Records Per Page: 1 ▼ mess Services ▼ Cascade ♥ |                                                                         |

When you have selected the filter, the green icon will appear on the left of the **FILTERS Box** to indicate the records have been filtered. To remove the filter and return all your records, click on the icon again.

Step 5: Now click on the Reports Icon. The following screen is displayed

| Filters • Repo    |                |               | Q |
|-------------------|----------------|---------------|---|
| Standard Reports: | Quick Reports: | CSV Export:   |   |
| •                 |                | ▼ Export List |   |
|                   | View           |               |   |

Step 6: In the Standard Reports field, select the option called Configurable Breakdown by Status Report

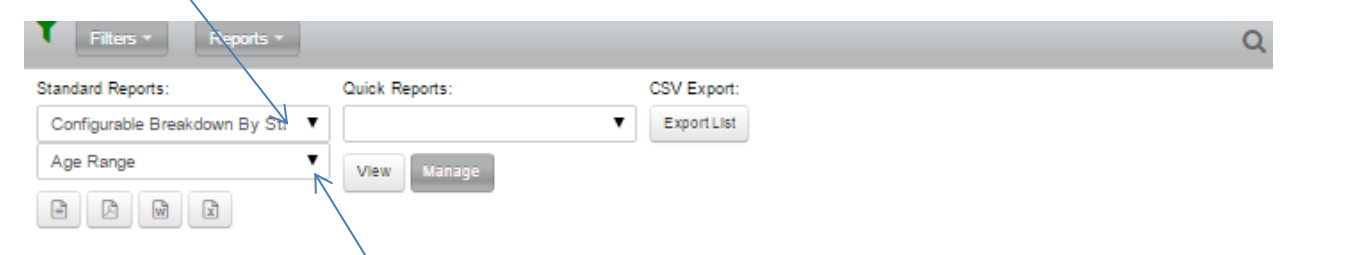

Step 7: Now change the Group By filter and select the option called Type of Incident. Your screen should now look like this:

| Filters * Reports *           |                |             |
|-------------------------------|----------------|-------------|
| Standard Reports:             | Quick Reports: | CSV Export: |
| Configurable Breakdown By St: | •              | Export List |
| Type of Incident              | View Manage    |             |
|                               |                |             |
|                               |                |             |
|                               |                |             |

Step 8: Choose how you want to view your report. You can view your report In Viewer, PDF format, Word or Excel, depending on which icon you select as shown.

Using the above filters and selecting Excel, the sample report below is produced:

|                  |                    |   |        |              |           |           | Breakdown by<br>Who Was<br>Involved |
|------------------|--------------------|---|--------|--------------|-----------|-----------|-------------------------------------|
| Type of Incident | Total<br>Incidents |   | RIDDOR | Lost<br>Time | Days Lost | Near Miss | Employee                            |
| Accident         | •                  | 1 | 0      | 0            | 0         | 0         | 1                                   |
| Total            | 1                  | 1 | 0      | 0            | 0         | 0         | 1                                   |

You can also run a report that provides a breakdown of Incidents by Date. Keep the same filter as above but in the Standard Reports section select **Configurable Breakdown by Date**. Here is a sample of the report run in Word:

|       |       |                    |        |           |           |           | Break    | cident                   |           |
|-------|-------|--------------------|--------|-----------|-----------|-----------|----------|--------------------------|-----------|
| Year  | Month | Total<br>Incidents | RIDDOR | Lost Time | Days Lost | Near Miss | Accident | Violence &<br>Aggression | Near Miss |
| 2016  | Jan   | 1                  | 0      | 0         | 0.00      | 0         | 1        |                          |           |
|       | Total | 1                  | 0      | 0         | 0.00      | 0         | 1        |                          |           |
| 2015  | Oct   | 18                 | 0      | 5         | 0.00      | 0         | 10       | 5                        | 3         |
|       | Nov   | 38                 | 0      | 4         | 0.00      | 0         | 32       | 2                        | 4         |
|       | Dec   | 3                  | 0      | 0         | 0.00      | 0         | 2        | 1                        |           |
|       | Total | 59                 | 0      | 9         | 0.00      | 0         | 44       | 8                        | 7         |
| Total |       | 60                 | 0      | 9         | 0.00      | 0         | 45       | 8                        | 7         |

If you are unsure of which report you need to select or are having any problems with retrieving your data, please contact AssureHelpDesk. Ext 1198.